Department of Transport, Planning and Local Infrastructure

## Electronic Conveyancing Victoria LANDATA<sup>®</sup> User Guide

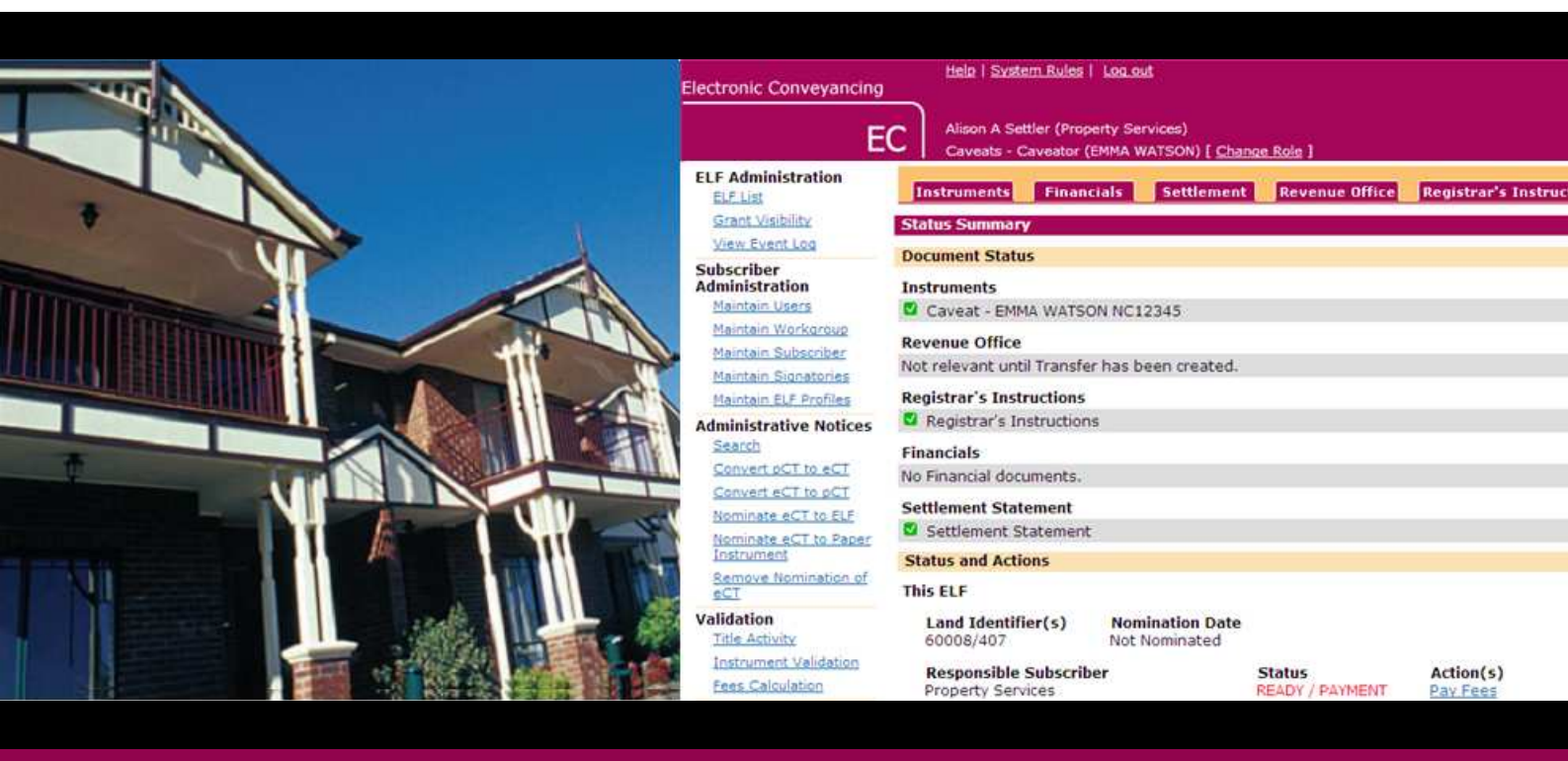

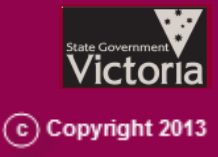

## **Table of Contents**

| 1 Al | bout this User Guide                         | 2  |
|------|----------------------------------------------|----|
| 2 LA | ANDATA <sup>®</sup> system overview          | 2  |
| 3 LC | OGIN Process                                 | 3  |
| 3.1  | New User Login                               | 3  |
| 3.2  | Login to LANDATA <sup>*</sup>                |    |
| 3.3  | Forgotten password                           | 6  |
| 3.4  | Logout                                       | 7  |
| 4 Ac | ccount Details                               |    |
| 4.1  | Change my details                            |    |
| 4.2  | Change my password                           | 10 |
| 4.3  | Change my identification question            | 10 |
| 5 Sı | bscriber Transaction Search                  |    |
| 6 Se | ssion Details                                |    |
| 6.1  | View my charges                              | 18 |
| 6.2  | View my reports                              | 19 |
| 7 Ta | ıx Invoice                                   | 23 |
| 8 Us | seful Information                            | 24 |
| Appe | ndix A. Glossary of Acronyms and Terminology | 25 |

## 1 About this User Guide

This User Guide has been developed to assist 'Electronic Conveyancing' (EC) Subscribers in using the LANDATA<sup>®</sup> system for purposes of viewing the details of their EC charges related to Pre-population of electronic instruments and Title Activity Checks.

The guide will cover only those LANDATA® functions that the EC Subscribers will need to perform to verify their EC charges. Each function will have step-by-step instructions.

Fee amounts displayed in this guide are examples only.

# 2 LANDATA<sup>®</sup> system overview

LANDATA<sup>®</sup> is the online service delivery arm of Land Registration Services within Land Victoria and provides access to a range of title and property information to the general public and a range of professional clients.

The EC system interfaces with LANDATA<sup>®</sup> to access title information required for the processing of electronic instruments such as the Mortgage, Discharge of Mortgage, Transfer of Land, etc. Access to title information from the Victorian Online Titles System (VOTS) via LANDATA<sup>®</sup> incurs search fees for ELF Pre-population and Title Activity Checks.

For ease of accounting, the EC system will interface with LANDATA® system, which will perform the invoicing of the ELF Pre-population and Title Activity Check search fees. Details of the transaction fees will be available online from the LANDATA® system. A Tax invoice will be produced at the end of each month and delivered to the EC Subscriber via Australia Post or AUSDOC.

The Tax Invoice will be addressed to the name that appears in the 'Customer Name' field in 'Customer Details' section of the subscribers LANDATA® account (Refer section 4.1 of this document)

The LANDATA® functions covered in this user guide are the following:

| Login Process:                | New User Login                    |
|-------------------------------|-----------------------------------|
|                               | Login to LANDATA®                 |
|                               | Forgotten password                |
|                               | Logout                            |
| Account Details:              | Change my details                 |
|                               | Change my password                |
|                               | Change my identification question |
| Subscriber Transaction Search |                                   |
| Session Details:              | View my charges                   |
|                               | View my reports                   |
| Tax Invoice                   |                                   |
| Useful Information:           | Frequently Asked Questions        |
|                               | Privacy Statement                 |
|                               | News                              |
| Version 3.1                   | CONFIDENTIAL                      |
|                               | © State Government of Victoria    |

Page 2

## **3 LOGIN Process**

### 3.1 New User Login

The EC Administrator will have advised either the nominated LANDATA<sup>®</sup> Administrator or the EC Subscriber Administrator of the LANDATA<sup>®</sup> Account Number and Password details. If these details have not yet been advised or cannot be recalled, please contact the EC Administrator.

### **3.2 Login to LANDATA<sup>®</sup>**

Follow this procedure to login to the LANDATA  $^{\circ}$  system.

If you do not have a LANDATA<sup>®</sup> Account Number and Password, contact your EC Administrator.

- 1. Access the LANDATA<sup>\*</sup> Home Page at the following Web site URL: <u>http://www.landata.vic.gov.au/</u>
- 2. Click here beside the 'For Professional User access (LANDATA' Account Holders ONLY).

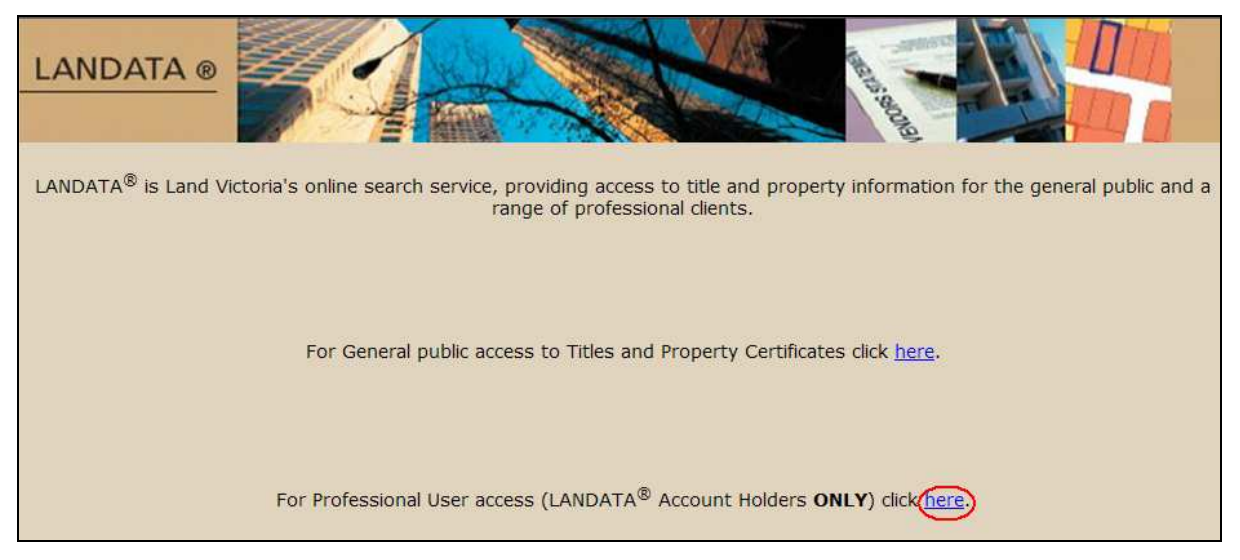

#### 3. The Welcome to LANDATA® window will be displayed.

| Useful Information<br>Frequently asked<br>questions<br>Privacy Statement<br>News Last Updated<br>15/08/2007                                                                                                    | Welcome to LANDATA <sup>®</sup><br>To access LANDATA <sup>®</sup> services, you either need an existing account <b>or</b> you can use a credit card.<br>Use Credit Card (for occasional use)                                                                   |  |  |  |
|----------------------------------------------------------------------------------------------------|----------------------------------------------------------------------------------------------------|--|--|--|
| <u>Login</u>                                                                                                    | Account Number:                                                                                                    |  |  |  |
|                                                                                                    | Password: forgotten password?                                                                                                    |  |  |  |
|                                                                                                    | Your Reference: (optional)                                                                                                    |  |  |  |
|                                                                                                    | Submit Undo                                                                                                    |  |  |  |
|                                                                                                    |                                                                                                    |  |  |  |
|                                                                                                    | Improved password security                                                                                                    |  |  |  |
|                                                                                                    | From 11th of June 2009, LANDATA <sup>®</sup> will implement security best practice authentication controls<br>in relation to user passwords. Among other changes, passwords will become case sensitive (i.e. sensitive to the use of upper and/or lower case). |  |  |  |
|                                                                                                    | When you first log in on or after 11th of June 2009, you will be prompted to change your password.                                                                                                    |  |  |  |
|                                                                                                    | The new password rules are as follows:                                                                                                    |  |  |  |
| <ul> <li>The password must contain at least 8 characters.</li> <li>The password must contain at least one letter and one non-letter (i.e. a number or special character</li> <li>The password must not start or end with a space.</li> <li>The password is case sensitive.</li> <li>The password must not contain your account number.</li> </ul> |                                                                                                    |  |  |  |
|                                                                                                    | If you will be a regular user and would like to open an account with LANDATA <sup>®</sup> , please contact <b>Customer Services</b> on <b>(03) 8636 2456.</b>                                                                                                  |  |  |  |

4. Enter the Account Number and Password. Then click on 'Submit'.

| Account Number: 322553 |                     |
|------------------------|---------------------|
| Password:              | forgotten password? |
| Your Reference:        | (optional)          |
| Submit Undo            |                     |

#### NOTE:

- The **Your Reference** field is not used for EC Subscribers.
- If your password is due for alteration (passwords are to be altered every 60 days) the **Change Password** window will be displayed. If so, proceed to step 5 otherwise proceed to step 6.
- Change your Password and click on 'Submit'. Data fields to be completed:

| Version 3.1 | CONFIDENTIAL                   | Page 4 |
|-------------|--------------------------------|--------|
|             | © State Government of Victoria |        |

| Current Password | The current LANDATA <sup>®</sup> password as provided by your EC Administrator |
|------------------|--------------------------------------------------------------------------------|
|                  | Or                                                                             |
|                  | Your current LANDATA <sup>®</sup> password (if changed previously)             |
| New Password     | Your desired LANDATA <sup>®</sup> password                                     |
| Confirm Password | Your desired LANDATA <sup>*</sup> password                                     |

#### **Password Requirements:**

The new password rules are as follows:

- The password must contain at least 8 characters.
- The password must contain at least one letter and one non-letter (i.e. a number or special character).
- The password must not start or end with a space.
- The password is case sensitive.
- The password must not contain your account number.

#### 6. The Subscriber Transaction Search window will be displayed.

| <u>EC</u>                                                                       |                                                                                                    |                             |                                                                                              |
|---------------------------------------------------------------------------------|----------------------------------------------------------------------------------------------------|-----------------------------|----------------------------------------------------------------------------------------------|
| Account Details<br>Change my<br>Dassword                                        | Subscriber Trans                                                                                                    | saction Search              | Suggested format is dd/mm/www.bhimmiss                                                       |
| <u>Change my</u><br>identification<br>question                                  | End Date and Time:<br>Product                                                                                                    | All •                       | Suggested format is dd/mm/yyyy hh:mm:ss                                                      |
| Session Details<br>View my charges<br>View my reports<br>Change my<br>reference | ELF ID<br>User ID<br>Search Type                                                                                                    | © Chargeable Only ○ All Tra | Leave empty to search for All ELFs.<br>Leave empty to search for All User IDs.<br>Insactions |
| Useful Information<br>Frequently asked<br>questions<br>Privacy Statement        |                                                                                                    | Submit Undo                 |                                                                                              |
| News Last Updated<br>15/08/2007                                                 | The limits per search are 25 days (Chargeable transactions) / 6 days (All transactions) or 1000 transactions. A<br>More hyperlink will appear at the bottom of the response page to continue the search. |                             |                                                                                              |
| Exit/Log Off Please don't forget                                                |                                                                                                    |                             |                                                                                              |

### 3.3 Forgotten password

Follow this procedure when you forget your password.

1. At the Welcome to LANDATA<sup>®</sup> window, enter your LANDATA<sup>\*</sup> Account Number and click on the 'forgotten password?' link.

| Welcome to LANDATA®                                                                                               |
|----------------------------------------------------------------------------------------------------|
| To access LANDATA <sup>®</sup> services, you either need an existing account <b>or</b> you can use a credit card. |
| Use Credit Card (for occasional use)                                                                              |
| Account Number:                                                                                                   |
| Password: [forgotten password?]                                                                                   |
| Your Reference: (optional)                                                                                        |
| Submit Undo                                                                                                    |
|                                                                                                    |

2. The Identification Check window is displayed.

| Identification Check                                                                                                    |  |  |  |
|----------------------------------------------------------------------------------------------------|--|--|--|
| Please answer the following identification question correctly. If correct an email message containing a<br>temporary password will be emailed to your nominated email address |  |  |  |
| *Account Number: 322553                                                                                                    |  |  |  |
| *Identification Question: What is your EC Subscriber ID?                                                                                                    |  |  |  |
| *Identification Answer:                                                                                                    |  |  |  |
| Submit Undo                                                                                                    |  |  |  |
| ©State Government of Victoria.                                                                                                    |  |  |  |

- 3. Enter the **Identification Answer** corresponding to the **Identification Question and** click Submit
- 4. The Welcome to LANDATA<sup>®</sup> window is then displayed with the message:

| Your temporary password has been sent to your email          |
|--------------------------------------------------------------|
| address. Please login using this password and then update it |
| when prompted                                                |

#### NOTE

• The email address is the one conveyed to the EC Administrator when the EC Subscriber Application was completed.

| Version 3.1 | CONFIDENTIAL                   | Page 6 |
|-------------|--------------------------------|--------|
|             | © State Government of Victoria |        |

- In EC this email address is located in the **Contact Details** section of the EC **Maintain Subscriber** window.
- If you have entered the incorrect **Identification Answer** to the **Identification Question**

and haven't yet submitted then click Undo to blank out the field(s) and then enter

and Submit the correct answer.

• If the **Identification Answer** to the **Identification Question** is incorrect then the following message will be displayed:

The identification answer provided does not match the one stored. Please contact LANDATA® (8636 2456) - landata.online@dse.vic.gov.au for assistance.

### **3.4 Logout**

Follow this procedure to logout of the LANDATA<sup>°</sup> system.

**1.** Click the **Exit/Log Off** link at the bottom of the left-hand side menu of the web page you are currently viewing.

| EC                                                                       |                                                                                                    |                             |                                         |
|--------------------------------------------------------------------------|----------------------------------------------------------------------------------------------------|-----------------------------|-----------------------------------------|
|                                                                          |                                                                                                    |                             |                                         |
| Account Details<br>Change my details                                     | Subscriber Trans                                                                                                    | saction Search              |                                         |
| password                                                                 | Start Date and Time:                                                                                                    | 22/06/2010                  | Suggested format is dd/mm/yyyy hh:mm:ss |
| Change my<br>identification                                              | End Date and Time:                                                                                                    |                             | Suggested format is dd/mm/yyyy hh:mm:ss |
| question                                                                 | Product                                                                                                    | All                         |                                         |
| Session Details                                                          | ELF ID                                                                                                    |                             | Leave empty to search for All ELFs.     |
| View my charges<br>View my reports                                       | User ID                                                                                                    |                             | Leave empty to search for All User IDs. |
| Change my<br>reference                                                   | Search Type                                                                                                    | ⊙ Chargeable Only ○ All Tra | nsactions                               |
| Useful Information<br>Frequently asked<br>questions<br>Privacy Statement |                                                                                                    | Submit Undo                 |                                         |
| News Last Updated<br>15/08/2007<br>Connection<br>Exit/Log Off<br>log off | The limits per search are 25 days (Chargeable transactions) / 6 days (All transactions) or 1000 transactions. A<br>More hyperlink will appear at the bottom of the response page to continue the search. |                             |                                         |

2. The Welcome to LANDATA<sup>®</sup> window is displayed indicating that you have successfully logged out of the system.

## 4 Account Details

The Account Details function consists of the ability to modify the LANDATA<sup>\*</sup> Account details, password and identification questions. The following section describes each function.

| EC                                                                       |                                                    |                                                                    |                                                                                               |
|--------------------------------------------------------------------------|----------------------------------------------------|--------------------------------------------------------------------|-----------------------------------------------------------------------------------------------|
|                                                                          |                                                    |                                                                    |                                                                                               |
| Account Details<br>Change my details<br>Change my                        | Subscriber Tran                                    | saction Search                                                     |                                                                                               |
| password                                                                 | Start Date and Time:                               | 22/06/2010                                                         | Suggested format is dd/mm/yyyy hh:mm:ss                                                       |
| identification                                                           | End Date and Time:                                 |                                                                    | Suggested format is dd/mm/yyyy hh:mm:ss                                                       |
| <u>question</u>                                                          | Product                                            | All                                                                |                                                                                               |
| Session Details                                                          | ELF ID                                             |                                                                    | Leave empty to search for All ELFs.                                                           |
| View my charges<br>View my reports                                       | User ID                                            |                                                                    | Leave empty to search for All User IDs.                                                       |
| Change my<br>reference                                                   | Search Type                                        |                                                                    | nsactions                                                                                     |
| Useful Information<br>Frequently asked<br>questions<br>Privacy Statement |                                                    | Submit Undo                                                        |                                                                                               |
| News Last Updated<br>15/08/2007<br>Connection<br>Exit/Log Off<br>log off | The limits per search a<br>More hyperlink will app | re 25 days (Chargeable transact<br>ear at the bottom of the respon | tions) / 6 days (All transactions) or 1000 transactions. A<br>se page to continue the search. |

### 4.1 Change my details

**1.** Click **Change my details** link on the side menu and the **Customer Details** window will be displayed.

| Account 322553 : Customer Details                                                                  |                                    |
|----------------------------------------------------------------------------------------------------|------------------------------------|
| Please review your details below. You may change any item by keying in up-to-date                  | information and clicking "Submit". |
| Alternatively, click the "LANDATA $^{\otimes}$ " link or "home" button to return without making ch | anges.                             |
| Customer name: General Business Pty Ltd                                                            |                                    |
| Address: 111 Subscriber Street                                                                     |                                    |
| Melbourne VIC 3000                                                                                 |                                    |
| Postcode: 3000                                                                                     |                                    |
| DX:                                                                                                |                                    |
| Contact: Harrison Chambers                                                                         |                                    |
| Phone: 03 9876 5432                                                                                |                                    |
| Fax: 03 1234 5678                                                                                  |                                    |
| Email address: subscriber@email.com.au                                                             |                                    |
|                                                                                                    |                                    |
| Submit Undo                                                                                        |                                    |

Version 3.1

2. Make changes to any of the data fields. Click Submit to apply the changes or click on Undo to re-display the original customer details.

#### **Definition of data fields are:**

| Customer name        | EC Subscriber name                                                                                                    |
|----------------------|----------------------------------------------------------------------------------------------------|
| Address and Postcode | A full customer address is required.                                                                                                    |
| DX                   | DX Mail ID. This is an optional field.                                                                                                    |
| Contact              | LANDATA <sup>*</sup> Account Administrator. (as entered on the Subscriber Application Form)                                                   |
| Phone and Fax number | This must be numeric. This is the phone and fax<br>number of the person defined in the Contact field.                                         |
| Email address        | Email address of the person defined in the Contact<br>field. This will be used by LANDATA <sup>*</sup> for general<br>communication purposes. |

**3.** If any of the data entered is invalid, the **Customer Details** window is re-displayed with **all** fields blank. An error message beside the **Customer name** box is displayed in red. None of the updates will be applied.

The example below is for an invalid Phone number.

| Account 322553 : Customer Details                                                                       |                                                  |
|----------------------------------------------------------------------------------------------------|--------------------------------------------------|
| Please review your details below. You may change any item by keying                                     | in up-to-date information and clicking "Submit". |
| Alternatively, click the "LANDATA $^{\ensuremath{\mathfrak{S}}^n}$ link or "home" button to return with | out making changes.                              |
| Customer name:                                                                                          | The customer phone number is invalid.            |
| Address:                                                                                                |                                                  |
|                                                                                                    |                                                  |
| Postcode:                                                                                               |                                                  |
| DX:                                                                                                    |                                                  |
| Contact:                                                                                                |                                                  |
| Phone:                                                                                                  |                                                  |
| Fax:                                                                                                    |                                                  |
| Email address:                                                                                          |                                                  |
|                                                                                                    |                                                  |
| Submit Undo                                                                                             |                                                  |

- In order to continue, click on Change my details link again. The Customer Details window will be displayed with the originally entered data. Enter the required updates and click on Submit to apply the changes.
- **5.** The **Subscriber Transaction Search** window is then displayed. Changes to the Customer Details will have been successfully applied.

### 4.2 Change my password

**1.** Click the **Change my password** link on the side menu and the **Change Password** window will be displayed.

| Account 322553 : Change Password                                                                                                    |
|----------------------------------------------------------------------------------------------------|
| You are able to change your password at any time. LANDATA® recommends that you change your password regularly and that you change it if you believe that it may have been compromised in any way. |
| Note: any letters in a password are converted to UPPER CASE.                                                                                                    |
| Current password:                                                                                                    |
| Confirmation password: (to ensure you typed it correctly)                                                                                                    |
|                                                                                                    |
| Submit Undo                                                                                                    |

Data fields to be completed:

| Current Password | Your current LANDATA <sup>®</sup> password |
|------------------|--------------------------------------------|
| New Password     | Your desired LANDATA <sup>®</sup> password |
| Confirm Password | Your desired LANDATA <sup>®</sup> password |

Refer Section 3.2 point 5 for password requirements

- 2. Click Submit to apply new password. The Subscriber Transaction Search window will be displayed. Changes will have been applied successfully.
- 3. Click Undo to remove changes. The Change Password window will be displayed with all data fields in blank.

### 4.3 Change my identification question

**1.** Click **Change my identification question** link on the side menu and the **Identification Details** window will be displayed.

| <b>Identification Deta</b>   | ils                           |
|------------------------------|-------------------------------|
| Please confirm the following | g details then click submit.  |
| *Account Number:             | 322553                        |
| *Email Address:              | subscriber@email.com.au       |
| *Identification Question:    | What is your EC Subscriber ID |
| *Identification Answer:      | 5023                          |
|                              | Submit Undo                   |

#### Data definitions are:

| Email address           | Must be a valid email address format                      |
|-------------------------|-----------------------------------------------------------|
| Identification Question | Must contain data and not exceed 200 characters in length |
| Identification Answer   | Must contain data and not exceed 200 characters in length |

The **Email Address** will be used by LANDATA<sup>®</sup> System Administrator to communicate electronically with the EC Subscriber's LANDATA<sup>®</sup> Administrator.

The **Identification Question** and **Identification Answer** will be used when you request to reset your password.

- 2. Click Submit to apply new details. The Subscriber Transaction Search window will be displayed. Changes will have been applied successfully.
- **3.** Click Undo to ignore the changes. The **Identification Details** window with the original data will be displayed.

## 5 Subscriber Transaction Search

1. The **Subscriber Transaction Search** window will be displayed after successfully entering your LANDATA<sup>\*</sup> Account Number and Password. It is also accessible when selecting the **'EC'** or **'Home'** link.

| EC                                                                       |                                                        |                                                                   |                                                                                              |
|--------------------------------------------------------------------------|--------------------------------------------------------|-------------------------------------------------------------------|----------------------------------------------------------------------------------------------|
| Account Details<br>Change my details                                     | Subscriber Trans                                       | action Search                                                     |                                                                                              |
| password                                                                 | Start Date and Time:                                   | 22/06/2010                                                        | Suggested format is dd/mm/yyyy hh:mm:ss                                                      |
| Change my<br>identification                                              | End Date and Time:                                     |                                                                   | Suggested format is dd/mm/yyyy hh:mm:ss                                                      |
| question                                                                 | Product                                                | All                                                               |                                                                                              |
| Session Details                                                          | ELF ID                                                 |                                                                   | Leave empty to search for All ELFs.                                                          |
| <u>View my charges</u><br><u>View my reports</u>                         | User ID [                                              |                                                                   | Leave empty to search for All User IDs.                                                      |
| Change my<br>reference                                                   | Search Type                                            |                                                                   | nsactions                                                                                    |
| Useful Information<br>Frequently asked<br>questions<br>Privacy Statement | I                                                      | Submit Undo                                                       |                                                                                              |
| News Last Updated<br>15/08/2007                                          | The limits per search are<br>More hyperlink will appea | e 25 days (Chargeable transact<br>ar at the bottom of the respon: | ions) / 6 days (All transactions) or 1000 transactions. A<br>se page to continue the search. |
| Exit/Log Off<br>log off                                                  |                                                        |                                                                   |                                                                                              |
| Home                                                                     |                                                        | Land Victoria, Department of S                                    | sustainability and Environment, State Government of Victoria, Australia.                     |
| ©State Government of Victo                                               | ria.                                                   | For further information                                           | please contact LANDATA® Customer Services on (03) 8636 2456                                  |

Data to be completed:

| Start Date and Time | This is the date and time from which the transactions will be displayed.                                                  |
|---------------------|----------------------------------------------------------------------------------------------------|
|                     | The Date is in dd/mm/yyyy format. The system defaults this to today's date.                                               |
|                     | The Time is in hh:mm:ss format and it is an optional field.<br>If not entered the system defaults this to 00:00:00.       |
| End Date and Time   | This is the date and time (less one second) up to which the transactions will be displayed.                               |
|                     | The Date is in dd/mm/yyyy format and it is an optional field. If not entered the system defaults this to the next day.    |
|                     | The Time is in hh:mm:ss format and it is an optional field.<br>If not entered the system defaults this to the Start Time. |

Examples:

| Date/Time en<br>User   | ntered by          | Date/Time ra<br>displayed on<br>report | ange<br>the online     | Date/time ra<br>uses to extra | nge the system<br>ct transactions |
|------------------------|--------------------|----------------------------------------|------------------------|-------------------------------|-----------------------------------|
| Start Date<br>& Time   | End Date &<br>Time | Start Date<br>& Time                   | End Date &<br>Time     | Start Date<br>& Time          | Start Date &<br>Time              |
| 01/12/2012             |                    | 01/12/2011<br>00:00:00                 | 02/12/2011<br>00:00:00 | 01/12/2012<br>00:00:00        | 01/12/2012<br>23:59:59            |
| 01/12/2012             | 17/12/2012         | 01/12/2012<br>00:00:00                 | 17/12/2012<br>00:00:00 | 01/12/2012<br>00:00:00        | 16/12/2012<br>23:59:59            |
| 01/12/2012<br>12:00:00 | 17/12/2012         | 01/12/2012<br>12:00:00                 | 17/12/2012<br>12:00:00 | 01/12/2012<br>00:00:00        | 17/12/2012<br>11:59:59            |

| r all ELFs. |
|-------------|
| Page 1      |
| 1(          |

| User ID     | Enter the EC User ID that submitted the ELF Pre-population<br>and Title Activity Check in EC. The transaction list will<br>display only those with this User ID.<br>Leave blank to search for all User IDs. |
|-------------|----------------------------------------------------------------------------------------------------|
| Search Type | <ul><li>Select radio button for transaction type.</li><li>Chargeable transactions only</li><li>All Transactions</li></ul>                                                                                   |

<sup>2.</sup> Click Submit to initiate the transaction search and the transaction report will be displayed.

3. Click Undo to ignore the selection details. The Subscriber Transaction Search window will be displayed with the default fields.

#### The example report for Start Date of 10/12/2012 and End Date of 14/12/2012:

| Range: 10/12/2012 00:00:00 - 14/12/2012 00:00:00 |                                                                                                    |                                      |                          |          |                                 |                                      |  |
|--------------------------------------------------|----------------------------------------------------------------------------------------------------|--------------------------------------|--------------------------|----------|---------------------------------|--------------------------------------|--|
| <b>Start Date</b><br>00:00:00                    | Start Date and Time: 10/12/2102         End Date and Time: 14/12/2012         Product: All           00:00:00         00:00:00         Product: All |                                      |                          |          |                                 |                                      |  |
| ELF ID:                                          |                                                                                                    | User ID:                             |                          |          | Search Type: Chargeable<br>Only |                                      |  |
|                                                  |                                                                                                    |                                      |                          |          |                                 |                                      |  |
| ELF ID                                           | Customer<br>Reference                                                                                                    | Time                                 | Product                  | User ID  | Title<br>Reference              | GST (Inc.<br>GST)                    |  |
| 1210TR0398                                       | Mortgage                                                                                                    | 10/12/2012<br>14:27:07               | Pre-Population<br>Search | aliadm81 | 60009/770                       | 0.00 9.58                            |  |
| n                                                |                                                                                                    | 10/12/2012<br>14:27:45               | n                        |          | 60009/780                       | 0.00 9.58                            |  |
| n                                                |                                                                                                    | 14:32:04                             | Title Activity<br>Check  |          | 60009/780<br>60009/770          | 0.11 1.10                            |  |
| 1212TR0401                                       | Discharge / Transfer                                                                                                    | 10/12/2012<br>12/12/2012<br>12:08:19 | Pre-Population<br>Search | aliase92 | 60008/149                       | 0.11 20.26<br>0.00 9.58<br>0.00 9.58 |  |
| 1212 TR0403                                      | [None Provided]                                                                                                    | 12/12/2012<br>12:26:18               | п                        | "        | 60009/770                       | 0.00 9.58                            |  |
| 1212TR0405                                       |                                                                                                    | 12/12/2012<br>16:54:06               | n                        | "        | "                               | 0.00 9.58<br>0.00 9.58               |  |

The Transaction report displays the following information.

| Selection Criteria<br>(displayed at the top of<br>screen) | This is the Start and End date and time, Product, ELF ID,<br>User ID and Search Type. This is located at the top of the<br>report.   |
|-----------------------------------------------------------|----------------------------------------------------------------------------------------------------|
| ELF ID column                                             | This is the ELF ID as used in EC.                                                                                                    |
| Customer Reference                                        | This is the Reference 1 field of the ELF in EC.                                                                                      |
| Date and Time                                             | This is the date and time of the transaction in EC.                                                                                  |
| Product                                                   | This is the type of transaction fee.                                                                                                 |
| User ID                                                   | This is the EC User Id that submitted the transaction in EC.                                                                         |
| Title Reference                                           | This is the volume/folio used for this transaction. If multiple titles exist in the ELF, this field will display each of the titles. |
| GST                                                       | This is the GST component of the transaction fee.                                                                                    |
| Fee (incl GST)                                            | This is the transaction fee inclusive of GST component.                                                                              |
|                                                           | • ELF Pre-population does not have GST                                                                                               |
|                                                           | Title Activity Check has GST                                                                                                    |

| Version 3.1 | CONFIDENTIAL                   | Page 15 |
|-------------|--------------------------------|---------|
|             | © State Government of Victoria |         |

The limits per search are 25 days (Chargeable transactions) / 6 days (All transactions) or 1000 transactions. A **More** link will appear at the bottom of the response page to continue the search.

**4.** Click on the **'EC'** or **'Home'** link to make another Subscriber Transaction Search or select a function on the side menu.

| EC                                                                       |                                                                                                    |
|--------------------------------------------------------------------------|----------------------------------------------------------------------------------------------------|
|                                                                          |                                                                                                    |
| Account Details<br>Change my details                                     | Subscriber Transaction Search                                                                                                    |
| Change my<br>password                                                    | Start Date and Time: 22/06/2010 Suggested format is dd/mm/yyyy hh:mm:ss                                                                                                    |
| Change my<br>identification                                              | End Date and Time: Suggested format is dd/mm/yyyy hh:mm:ss                                                                                                    |
| question                                                                 | Product All                                                                                                    |
| Session Details                                                          | ELF ID Leave empty to search for All ELFs.                                                                                                    |
| View my reports                                                          | User ID Leave empty to search for All User IDs.                                                                                                    |
| <u>Change my</u><br><u>reference</u>                                     | Search Type   Chargeable Only  All Transactions                                                                                                    |
| Useful Information<br>Frequently asked<br>questions<br>Privacy Statement | Submit Undo                                                                                                    |
| News Last Updated<br>15/08/2007                                          | The limits per search are 25 days (Chargeable transactions) / 6 days (All transactions) or 1000 transactions. A<br>More hyperlink will appear at the bottom of the response page to continue the search. |
| Exit/Log Off                                                             |                                                                                                    |
| Home                                                                     | Land Victoria, Department of Sustainability and Environment, State Government of Victoria, Australia.                                                                                                    |
| ©State Government of Victo                                               | For further information please contact LANDATA® Customer Services on (03) 8636 2456<br>pria.                                                                                                    |

## 6 Session Details

The Session Details function provides the ability to view the EC fees in a summarised format and to view the monthly report online.

**NOTE**: The **'Change my reference'** function is not applicable to EC Subscribers. The following section describes each of the other functions.

| EC                                                                       |                                                    |                                                                   |                                                                                               |
|--------------------------------------------------------------------------|----------------------------------------------------|-------------------------------------------------------------------|-----------------------------------------------------------------------------------------------|
|                                                                          |                                                    |                                                                   |                                                                                               |
| Account Details<br>Change my details                                     | Subscriber Tran                                    | saction Search                                                    |                                                                                               |
| password                                                                 | Start Date and Time:                               | 22/06/2010                                                        | Suggested format is dd/mm/yyyy hh:mm:ss                                                       |
| Change my<br>identification                                              | End Date and Time:                                 |                                                                   | Suggested format is dd/mm/yyyy hh:mm:ss                                                       |
| question                                                                 | Product                                            | All                                                               |                                                                                               |
| Session Details                                                          | ELF ID                                             |                                                                   | Leave empty to search for All ELFs.                                                           |
| View my charges<br>View my reports                                       | User ID                                            |                                                                   | Leave empty to search for All User IDs.                                                       |
| Change my<br>reference                                                   | Search Type                                        |                                                                   | ansactions                                                                                    |
| Useful Information<br>Frequently asked<br>questions<br>Privacy Statement |                                                    | Submit Undo                                                       |                                                                                               |
| News Last Updated<br>15/08/2007<br>Connection<br>Exit/Log Off<br>log off | The limits per search a<br>More hyperlink will app | re 25 days (Chargeable transac<br>ear at the bottom of the respon | tions) / 6 days (All transactions) or 1000 transactions. A<br>se page to continue the search. |

This function will display an online summary report which lists the EC fees charged to the EC Subscriber for a selected date range.

### **6.1** View my charges

**1.** Click **View my charges** link on the side menu and the **View Your Charges** selection window will be displayed.

| EC                                                                                                    |                                                                                                    |
|----------------------------------------------------------------------------------------------------|----------------------------------------------------------------------------------------------------|
|                                                                                                    |                                                                                                    |
| Account Details<br>Change my details<br>Change my<br>password<br>Change my<br>identification                | View Your Charges Use this to show your charges incurred for a given time range. The maximum span of a time range is 100 days. The date and time format is dd/mm/yyyy bhimmiss. eq 13/01/2010 13:45:56                                                                                                    |
| question<br>Session Details                                                                                 | The inclusion span of a unit range is 100 uays. The date and time romacts dominy yyyy intrimits eg (3)01/200 (3.45.50.<br>Charges are available for the previous 4 months. Only a start date is required.<br>If a reference is entered, then only those charges whose reference <b>contains</b> the entered reference are shown. Otherwise, all your charges within the given time range are shown. |
| <u>View my reports</u><br><u>Change my</u><br><u>reference</u>                                              | To view all charges for today, simply click "Submit".<br>Otherwise, enter your reference and time range:                                                                                                    |
| Useful Information<br>Frequently asked<br>questions<br>Privacy Statement<br>News Last Updated<br>15/08/2007 | Your Reference:<br>Start Date and Time: 22/06/2010 11:47:21<br>End Date and Time:                                                                                                    |
| Connection                                                                                                  | Submit Undo                                                                                                    |

The **Your Reference** field is not applicable to EC Subscribers. Explanation on selection criteria is described clearly on the sample **View Your Charges** window.

**Note:** If no 'End Date and Time' is entered the system will default to tomorrow's date at 00:00:00

2. The **View Your Charges** summary list will be displayed in ascending order by Date & Time.

| View Your (      | Charges                  |           |                       |
|------------------|--------------------------|-----------|-----------------------|
| Range: 01/12/201 | 12 15:18:38 - 11/12/2012 | 2 15:18:3 | 8                     |
| Your Reference   |                          |           |                       |
| Start datetime 0 | 1/12/2012 15:18:38       |           |                       |
| End datetime 1   | 1/12/2012 13:00:00       |           |                       |
| Date&Time        | Reference                | Charge    | Details               |
| 10/12/2012 14:27 | New Mortgage             | \$9.58    | Pre-Population Search |
| 10/12/2012 14:27 |                          | \$9.58    | Pre-Population Search |
| 10/12/2012 14:32 | Transfer                 | \$1.21    | Title Activity Check  |
| 11/12/2012 12:08 | Discharge / Transfer     | \$9.58    | Pre-Population Search |
|                  | Total charge             | \$29.95   | ;                     |
|                  | Charges found            | 4         |                       |

Version 3.1

| Selection Criteria<br>(displayed at the top of<br>screen) | This is the Start and End date and time. This is located at the top of the report.                                                                          |
|-----------------------------------------------------------|----------------------------------------------------------------------------------------------------|
| Date and Time                                             | This is the date and time of the transaction in EC.                                                                                                    |
| Reference                                                 | This is the Reference 1 field of the ELF in EC.                                                                                                    |
| Charge                                                    | <ul><li>This is the transaction fee inclusive of GST component.</li><li>ELF Pre-population does not have GST</li><li>Title Activity Check has GST</li></ul> |
| Details                                                   | Indicates the fee type, i.e. Pre-population Search of Title<br>Activity Check                                                                               |
| Total Charge                                              | Total amount of charges displayed on the page                                                                                                    |
| Charges found                                             | Total number of transactions displayed on the page                                                                                                    |

The Summary report displays the following information.

A **More** link will appear at the bottom of the response page to display the other charges within the selection date range. Click on your internet browser '**Back**' button to go back to the previous page.

3. Click on View my Charges link to make another request.

### **6.2 View my reports**

This function will display the reports available for viewing online. For EC Subscribers there is only one report available – Z126 EC Subscriber Report.

**NOTE:** First time Access only:

When you select the **View my reports** link for the first time a screen will be presented advising "There are no reports available".

### View Your Reports

There are no reports available.

Change Report Preferences

The **Change Report Preferences** link will also be displayed. Select this link and proceed to Step 5 below.

**1.** Click **View my reports** link on the side menu and the **View Your Reports** selection window will be displayed.

| View Your Reports                                                                           |  |  |  |  |  |
|---------------------------------------------------------------------------------------------|--|--|--|--|--|
| Name Created Type E-mail                                                                    |  |  |  |  |  |
| 3225 10/12/2012 PDF                                                                         |  |  |  |  |  |
| To view a report on-line, click the report name. Alternatively, you can e-mail the reports. |  |  |  |  |  |
| E-mail selected reports to Submit                                                           |  |  |  |  |  |

The report available for viewing online is the **Z126 EC Subscriber Report** with report title **'ELF Lodgement System: Account Summary'.** 

This report is generated at the end of each calendar month. The report will be replaced when a new monthly report is generated.

2. Click on the report name link to view on-line. The report name is the first 4 digits of your LANDATA<sup>\*</sup> account number.

#### Sample online report:

| Z126         | ELF Lodgement System: Account Summary<br>Transactions from 10/12/2012 00:00:00 to 18/12/2012 00:00:00 [Subscriber 5023] |                        |                          |          |                        |            |      |                   |
|--------------|----------------------------------------------------------------------------------------------------|------------------------|--------------------------|----------|------------------------|------------|------|-------------------|
|              | Subscriber:                                                                                                    | General Busir          | ness Pty Ltd             |          | -                      |            | -    |                   |
| ELF ID       | Customer                                                                                                    | Time                   | Product                  | User ID  | Title Referen          | ce         | GST  | Fee<br>(Inc. CST) |
| 1210TR0398   | Mortgage                                                                                                    | 10/12/2012<br>14:27:07 | Pre-Population<br>Search | aliadm81 | 60009/770              |            | 0.00 | (Inc GST)<br>9.58 |
|              |                                                                                                    | 10/12/2012<br>14:27:45 | п                        |          | 60009/780              |            | 0.00 | 9.58<br>1.10      |
| n            | n                                                                                                    | 10/12/2012<br>14:32:04 | Title Activity<br>Check  | n        | 60009/780<br>60009/770 | ELF Totals | 0.11 | 20.26             |
| 1212TR0401   | Discharge / Transfer                                                                                                    | 12/12/2012<br>12:08:19 | Pre-Population<br>Search | aliase92 | 60008/149              | -          | 0.00 | 9.58              |
|              |                                                                                                    |                        |                          |          |                        | ELF Totals | 0.00 | 9.58              |
| 1212 TR0403  | [None Provided]                                                                                                    | 12/12/2012             | Pre-Population           | aliase92 | 60009/770              | -          | 0.00 | 9.58              |
| 1111 110 100 |                                                                                                    | 12:26:18               | Search                   |          |                        | ELF Totals | 0.00 | 9.58              |
| 1010770405   | [News Drevided]                                                                                                    | 12/12/2012             | Pre-Population           | aliase92 | 60009/770              | -          | 0.00 | 9.58              |
| 1212180405   | [None Providea]                                                                                                    | 16:54:06               | Search                   |          |                        | ELF Totals | 0.00 | 9.58              |

**NOTE:** The GST amount displayed in the GST column of the report may vary from the GST amount displayed on the monthly Tax Invoice.

The Tax Invoice reflects the correct payable amount.

- **3.** If the preference is to have the report generated to a specified email account on a one off basis, enter the email account details into the "**E-mail selected report to**" field and then click **Submit**. Refer to point 5 below for registering an e-mail account as the permanent default account.
- 4. Click on your internet browser 'Back' button to go back to the View my reports window.

| Version 3.1 | CONFIDENTIAL                   | Page 20 |
|-------------|--------------------------------|---------|
|             | © State Government of Victoria |         |

| View Your Re                                 | eports                                                                   |
|----------------------------------------------|--------------------------------------------------------------------------|
| Name Created                                 | Type E-mail                                                              |
| <u>3225</u> 10/06/2010                       | PDF                                                                      |
| To view a report on<br>E-mail selected repor | -line, click the report name. Alternatively, you can e-mail the reports. |
| Change Report Pre                            | ferences                                                                 |

5. Click on **Change Report Preferences** link at the left-hand bottom corner of the page to select the report type, report format and email address to send the report to.

| Change Report Preferences                           |                                                                                                    |                                                                                                    |                                      |  |
|-----------------------------------------------------|----------------------------------------------------------------------------------------------------|----------------------------------------------------------------------------------------------------|--------------------------------------|--|
| Select                                              | Name                                                                                                    | Format E-mail Address (optional)                                                                                                    |                                      |  |
|                                                     | Z126-EC Subscriber Report                                                                                                    | PDF 🔽 subscriber@email.com.au                                                                                                    |                                      |  |
| The usa<br>Select<br>Note the<br>If you v<br>to you | age/charge reports listed<br>which reports you want, t<br>nat the selected reports w<br>want future Landata news<br>then please provide an e- | above are available every month.<br>the format of each report and optionally get future report<br>rill always be available on-line whether or not an e-mail<br>updates e-mailed<br>-mail address here: | ts e-mailed.<br>address is supplied. |  |

| Select                       | Tick this box to select the report if you wish to receive the<br>report by email,<br>NOTE: The report will always be available for viewing online<br>regardless of whether this box is checked.                                                                            |
|------------------------------|----------------------------------------------------------------------------------------------------|
| Name                         | This is the report name. There is currently one report available<br>for selection, i.e. Z126 – EC Subscriber report.<br>The report will be generated at the end of each month.                                                                                             |
| Format                       | <ul> <li>Click on the drop down list arrow and select the report format to be generated.</li> <li>PDF - Portable Document Format</li> <li>XLS - Microsoft Excel file format</li> <li>CSV - Comma separated value format</li> <li>XLR - Excel Record file format</li> </ul> |
| E-mail address<br>(optional) | This is the email address where the report will be forwarded to.<br>The report will also be available online whether or not an email<br>address is supplied.                                                                                                    |

#### Data to be completed:

Click on **Submit** and the **Change Report Preference** window will be displayed but with **Select** un-ticked and **E-mail address** with blank. Changes were applied successfully.

## 7 Tax Invoice

At the end of each month a tax invoice will be generated and mailed (via Australia Post or AUSDOC)) to the EC Subscriber using the Contact Name and address recorded in the **Customer Details** window.

The tax invoice will show the total number of transactions and total charges per transaction type for the month. The transaction details can be cross referenced with the **Z126-EC Subscriber Report** for that month which was available online via the **View my reports** option located on the side menu of LANDATA<sup>\*</sup> web page.

**NOTE:** The GST amount displayed in the GST column of the report may vary from the GST amount displayed on the monthly Tax Invoice.

The Tax Invoice reflects the correct payable amount.

Subscribers will be requested to quote the '**Customer No'** (located on the top right portion of the Tax Invoice) if querying any invoices with LANDATA<sup>\*</sup>.

The 'Location' reference (located on the top right portion of the Tax Invoice) is the LANDATA<sup>®</sup> account number

| For det                                                                                                    | ails of the Invoice please call (0.                                                                                                    | 3)9637        | 9422                    |                                |                                                              |                                                    |                                       |
|----------------------------------------------------------------------------------------------------|----------------------------------------------------------------------------------------------------|---------------|-------------------------|--------------------------------|--------------------------------------------------------------|----------------------------------------------------|---------------------------------------|
| state Go<br>Vic                                                                                                    |                                                                                                    | ////.<br>//// | ///.<br>///             | /////<br>/////                 | Transp<br>Lo                                                 | Depa<br>ort, Pla<br>cal Infra                      | artment of<br>nning and<br>astructure |
|                                                                                                    |                                                                                                    |               |                         | IN                             | VOICE                                                        |                                                    |                                       |
|                                                                                                    | General Business Pty Ltd<br>111 SUBSCRIBER STREET<br>MELBOURNE, VIC 3000                                                                                                    |               |                         | No<br>Inv<br>Los<br>Cu<br>Site | oice Date :<br>cation :<br>stomer No :<br>e No :             | 987654<br>31-DEC-20<br>LAN1234<br>ABC123<br>242424 | 12<br>56                              |
|                                                                                                    | Attn: Accounts Payable                                                                                                    |               |                         | Pa                             | ge :                                                         | 1 of 1                                             |                                       |
|                                                                                                    | INVOICE DESCRIPTION                                                                                                    | QTY           | UNI                     | T PRICE<br>AUD                 | AMOUNT                                                       | GST<br>AUD                                         | TOTAL AMOUNT<br>AUD                   |
| Pre-Popul                                                                                                    | ation Search                                                                                                    | 3             | 5                       | 9.58                           | 28.74                                                        | 0.                                                 | .00 28.74                             |
|                                                                                                    |                                                                                                    |               |                         |                                |                                                              |                                                    |                                       |
|                                                                                                    | TOTAL A                                                                                                    | MOUNT D       | UE 30-J                 | AN-2013                        | \$28.74                                                      | \$0.                                               | .00 \$28.74                           |
| کر۔<br>Please deta                                                                                                    | مر                                                                                                    |               |                         |                                |                                                              |                                                    |                                       |
| Custome                                                                                                    | ABC123 GENERAL BUSINES                                                                                                    | 55 PTY        | LTD                     |                                | Due Date:                                                    | 30                                                 | )-JAN-2013                            |
| Invoice N                                                                                                    | lo: 987654 Date : 31-DEC-                                                                                                    | 2012          |                         |                                | Amount Du                                                    | Je: \$2                                            | 28.74                                 |
| Pay & Manage Bills Online Service<br>Manage your own accounts to receive, view & print invoices/statements, to communicate with the department online and securely pay by<br>using credit card (Visa/Mastercard) and/or bank account<br>Register at www.dse.vic.gov.au/paybil |                                                                                                    |               |                         |                                |                                                              |                                                    |                                       |
|                                                                                                    | PHONE Ref: 10141658871<br>To pay securely by credit card Visa/Mastercard dial<br>1300 559 598 (available 24 hours 7 days)                                                                                                    | 1             |                         | INTERN<br>To pay see           | IET Ref: 10141<br>curely by credit car                       | 658871<br>d Visa/Mastero                           | ard log onto                          |
| PAY                                                                                                    | BPAY Biller Code: 72637<br>Customer Ref: 10141658871<br>Telephone & Internet Banking Bpay®<br>Contact your bank or financial institution to make this<br>payment from your cheque, savings, debit, credit card or<br>transaction account. More info: <u>www.tpay.com.au</u> | D             | POST<br>illpay          | *206 083<br>(Credit Ca         | son at any post off<br>4 000001014165<br>rd not accepted for | e<br>8871 53<br>this payment (                     | option)                               |
| To arr                                                                                                    | ange Electronic Fund Transfer (EFT), authorising Direct<br>(Any dishonoured o                                                                                                    | Debit or fo   | n other j<br>incur a fe | payment op<br>e of \$110.00    | tions please contac<br>)                                     | t Accounts Re                                      | celvable Team.                        |
| For pay                                                                                                    | ment enquiries, please contact Accounts Receivable Tean                                                                                                    | n on (03) 9   | 637 9422                | 2 or Fax: (03                  | s) 9637 8566 or ema                                          | ill: accounts.                                     | Info@dtpll.vic.gov.au                 |

## 8 Useful Information

This function provides the following useful information.

- 1. Frequently asked questions.
- 2. Privacy Statement contains the LANDATA® Privacy and Security Statement
- **3.** News contains news bulletin for communication to LANDATA<sup>\*</sup> Account holders. If there is no news a window will be displayed with the message "There is currently no news". Click on your browser '**Back**' icon to go back to the LANDATA<sup>\*</sup> window.

#### NOTE:

For any LANDATA<sup>®</sup> related enquiries please contact the EC Service Desk

| EC                                                                       |                                                                                                    |                |                                         |
|--------------------------------------------------------------------------|----------------------------------------------------------------------------------------------------|----------------|-----------------------------------------|
|                                                                          |                                                                                                    |                |                                         |
| Account Details<br>Change my details                                     | Subscriber Trans                                                                                                    | saction Search |                                         |
| password                                                                 | Start Date and Time:                                                                                                    | 22/06/2010     | Suggested format is dd/mm/yyyy hh:mm:ss |
| Change my<br>identification                                              | End Date and Time:                                                                                                    |                | Suggested format is dd/mm/yyyy hh:mm:ss |
| question                                                                 | Product                                                                                                    | All            |                                         |
| Session Details                                                          | ELF ID                                                                                                    |                | Leave empty to search for All ELFs.     |
| View my charges<br>View my reports                                       | User ID                                                                                                    |                | Leave empty to search for All User IDs. |
| <u>Change my</u><br><u>reference</u>                                     | Search Type                                                                                                    |                | ransactions                             |
| Useful Information<br>Frequently asked<br>questions<br>Privacy Statement |                                                                                                    | Submit Undo    |                                         |
| News Last Updated<br>15/08/2007<br>Connection<br>Exit/Log Off<br>log off | The limits per search are 25 days (Chargeable transactions) / 6 days (All transactions) or 1000 transactions. A<br>More hyperlink will appear at the bottom of the response page to continue the search. |                |                                         |

## Appendix A. Glossary of Acronyms and Terminology

| Term      | Definition                                                                                                    |  |  |  |
|-----------|----------------------------------------------------------------------------------------------------|--|--|--|
| DX        | Document Exchange.                                                                                                    |  |  |  |
| EC        | Electronic Conveyancing.                                                                                                    |  |  |  |
| GST       | Goods and Services Tax.                                                                                                    |  |  |  |
| LV        | Land Victoria (formerly called Land Registry)                                                                                                 |  |  |  |
| EC        | Electronic Conveyancing                                                                                                    |  |  |  |
| Vol / Fol | Volume / Folio                                                                                                    |  |  |  |
| VOTS      | Victorian Online Title System                                                                                                    |  |  |  |
| URL       | Uniform Resource Locator. The global address of document and other resources on the World Wide Web e.g. <u>http://www.landata.vic.gov.au/</u> |  |  |  |